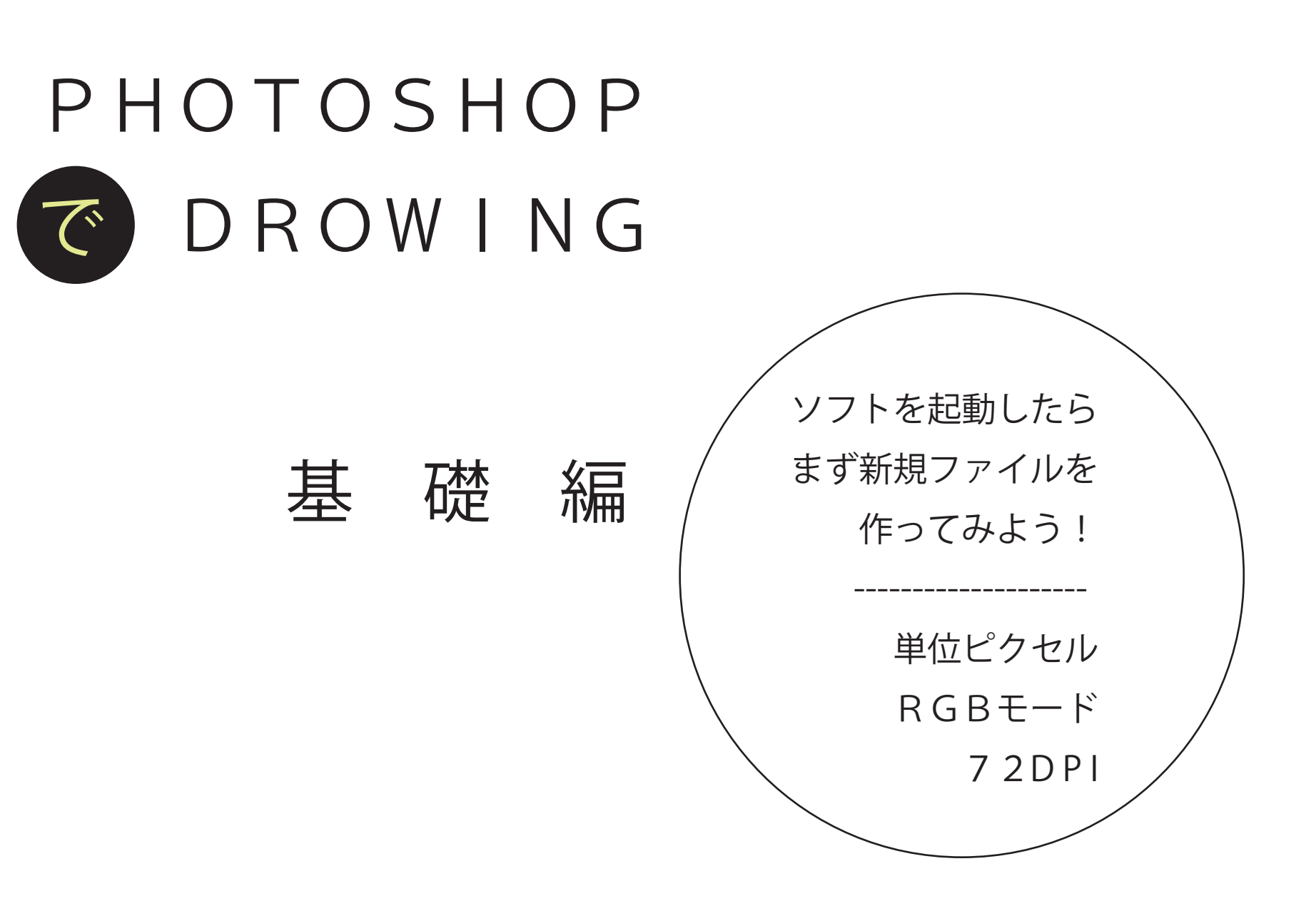

| Ps       | ファイル(F) 編集(E) イ | ′メージ(I) レイヤー(L) 書 |
|----------|-----------------|-------------------|
|          | 新規(N)           | Ctrl+N            |
| 4        | 開((0)           | Ctrl+O            |
| »        | Bridge で参照(B)   | Alt+Ctrl+O        |
|          | 指定形式で開く         | Alt+Shift+Ctrl+O  |
| 4        | スマートオブジェクトとし    | て開く               |
| []]      | 最近使用したファイルを     | ː開⟨(T) ▶          |
| 0        | 閉じる(C)          | Ctrl+W            |
| 9        | すべてを閉じる         | Alt+Ctrl+W        |
| 1        | その他を閉じる         | Alt+Ctrl+P        |
| -13.     | 閉じて Bridge を起動  | Shift+Ctrl+W      |
| ।<br>ম্য | 保存(S)           | Ctrl+S            |
| M        | 別名で保存(A)        | Shift+Ctrl+S      |
| ø        | 復帰(V)           | F12               |
| - FRIT   | 書き出し(E)         | •                 |
| 1        | 生成              | •                 |

PPI(P/I)は、ピクセル・パー・インチ

インチ(inch)は、ヤード・ポンド法の長さの単位。 1インチ = 25.4mm

1インチ = 1フィート (304.8mm) の12分の1
1インチ = 1ヤード (914.4 ミ mm) の36分の1

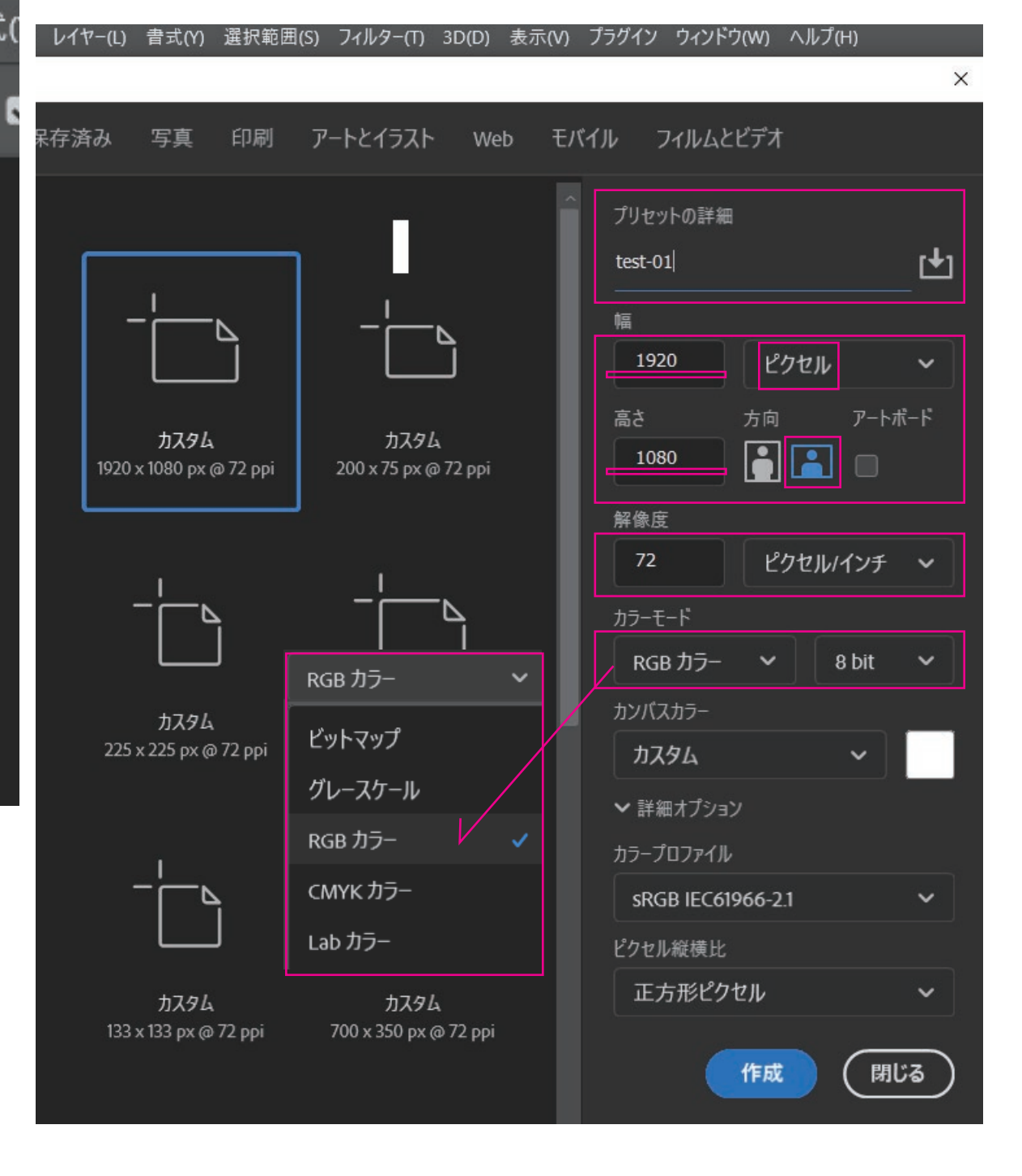

| 環境設定<br>コントロ<br>編集(E) イメージ(I)<br>、 サンプル範囲:<br>環境設定                                                                                                    | を開く<br>ール+K<br>レイヤー(L) 書式(Y)<br>指定したピクセル         | 選択範囲(S) フィルター(T<br>〜 サンプル: すべて                        | ●<br>●<br>●<br>●<br>●<br>●<br>●<br>●<br>●<br>●<br>●<br>●<br>●<br>●<br>●<br>●<br>●<br>●<br>● | ファイル(F) 編集(F<br>中<br>中<br>一<br>一<br>サ<br>一<br>サ<br>一<br>サ<br>一<br>し<br>一<br>サ<br>一<br>や<br>り<br>最<br>一<br>つ<br>正<br>・<br>・<br>・<br>・<br>・<br>・<br>・<br>・<br>・<br>・<br>・<br>・<br>・ | 5) イメージ(I) レイヤー(L)<br><del>消し(O</del> )<br>直し(O)<br>後の状態を切り替え<br>-ド(D)<br>*ウ(W) ヘルプ(H) | <u> 青式(Y)</u><br>Ctrl+Z<br>Shift+Ctrl+Z<br>Alt+Ctrl+Z<br>Shift+Ctrl+F | 5) フィルター(T) 3D(D)<br>ボックスを表示                                                                                                    |
|----------------------------------------------------------------------------------------------------|--------------------------------------------------|-------------------------------------------------------|---------------------------------------------------------------------------------------------|----------------------------------------------------------------------------------------------------|----------------------------------------------------------------------------------------|-----------------------------------------------------------------------|----------------------------------------------------------------------------------------------------|
| <ul> <li>一般</li> <li>インターフェイス</li> <li>ワークスペース</li> <li>ツール</li> <li>ヒストリーログ</li> <li>ファイル管理</li> <li>書き出し</li> <li>パフォーマンス</li> <li>仮想記憶ディスク</li> <li>カーソル</li> <li>透明部分・色域</li> <li>単位・定規</li> </ul> | 単位<br>定規 :<br>文字 :<br>コラムの大<br>幅(w) :<br>余白(T) : | pixel 〜<br>point 〜<br>きさ<br>180 point 〜<br>12 point 〜 | 新規ファイル<br>ブリント解<br>スクリーン解(<br>● ポストスク<br>● 伝統的な                                             | ル解像度のブリセ<br>像度(I): 300<br>象度(S): 72<br>aの大きさ<br>リプトに合わせる(<br>定義に合わせる)                                                                                                    | <pre>//- pixel/inch ~ pixel/inch ~ 72 point/inch)(O) (72.27 point/inch)(D)</pre>       | OK       キャンセル       前へ(P)       次へ(N)                                | <ul> <li>一般(G) Ct</li> <li>インターフェイス(I)</li> <li>ワークスペース(K)</li> <li>ツール(O)</li> <li>ヒストリーログ(H)</li> <li>ファイル管理(F)</li> <li>書き出し</li> <li>パフォーマンス(E)</li> <li>仮想記憶ディスク</li> <li>カーソル(C)</li> <li>透明部分・色域(T)</li> <li>単位・定規(U)</li> <li>ガイド・グリッド・スライス(</li> </ul> |
| אפיייזרע איז                                                                                                    |                                                  |                                                       | ∅<br>T<br>k<br>□                                                                            | プロ<br>プロ<br>キー<br>メニ<br>ツー                                                                                                    | ファイルの指定(P)<br>ファイル変換(V)<br>ボードショートカット<br>ュー(U)<br>ルパー<br>観設定(N)                        | Alt+Shift+Ctrl+K<br>Alt+Shift+Ctrl+M                                  | プラグイン(P)<br>テキスト(Y)<br>3D(3)<br>拡張コントロール<br>テクノロジープレビュー(R)<br>製品の改善<br>Camera Raw(W)                                                                                                    |

## ウィンドウ から ワークスペース を選択 初期設定をリセットすると、ちらかったメニューが元通りになる

| プラグイン | ウィンドウ(W) ヘルプ(H)                             |   |                            |    |
|-------|---------------------------------------------|---|----------------------------|----|
|       | アレンジ(A)                                     |   |                            |    |
|       | ワークスペース(K)                                  | • | ·初期設定(E)                   | 24 |
|       | Exchange でエクステンションを検索 (従来)<br>エクステンション (従来) | • | 3D<br>グラフィックと Web<br>モーション |    |
|       | 3D                                          |   | ペイント                       | Ø  |
|       | CC ライブラリ                                    |   | 写真                         | 不  |
|       | アクション Alt+F9                                |   | 初期設定を目わット(P)               |    |
|       | カラー F6                                      | 4 |                            |    |
|       | グラデーション                                     |   | 利 パ ノーン スパース(IN)           |    |
|       | コピーソース                                      |   | ノーノスハースを向時(U)              | _  |
|       | シェイプ                                        |   | キーボードショートカットとメニュー(K)       |    |
|       | スウォッチ                                       |   | ワークスペースをロック(L)             |    |
|       | スタイル                                        |   |                            |    |
|       | タイムライン                                      |   |                            |    |
|       | チャンプリ                                       |   |                            |    |

## イメージ から モード を選択 ここで RGB や CMYK や グレースケール などを選べる

|   | イメージ(I) レイヤー(L) 書       | 式(Y) 選折             | 範囲                  | (Ş) フィルター(T) 3D(D)                                            |  |  |
|---|-------------------------|---------------------|---------------------|---------------------------------------------------------------|--|--|
|   | ₹ド(M)                   |                     | ►                   | モノクロ 2 階調(B)                                                  |  |  |
|   | 色調補正(J)                 |                     |                     | プレースケール(G)<br>ダブルトーン(D)                                       |  |  |
| þ | 自動トーン補正(N)              | Shift+Ctr           | I+L                 | インデックスカラー(1)                                                  |  |  |
|   | 自動コントラスト(U) Alt         | t+Shift+Ctrl        | I+L                 | ✔ RGB カラー(R)                                                  |  |  |
|   | 自動力ラー補正(O) Shift+Ctrl+B | + B                 | CMYK カラー(C)         |                                                               |  |  |
|   | 画像解像度(I)<br>カンバスサイズ(S)  | Alt+Ctr<br>Alt+Ctrl | t+Ctrl+I<br>+Ctrl+C | Lab カラー(L)<br>マルチチャンネル(M)                                     |  |  |
|   | 画像の回転(G)<br>切り抜き(P)     |                     |                     | <ul> <li>✓ 8 bit/チャンネル(A)</li> <li>16 bit/チャンネル(N)</li> </ul> |  |  |
|   | トリミング(R)                | 0                   |                     | 32 bit/チャンネル(H)                                               |  |  |
|   | 9 へ ( の 視 取 を 表 示 ( V ) |                     |                     | カラーテーブル(T)                                                    |  |  |

ウィンドウ から レイヤー を選択

レイヤーのタブを マウスで引っ張ると 別タブとして大きくできる

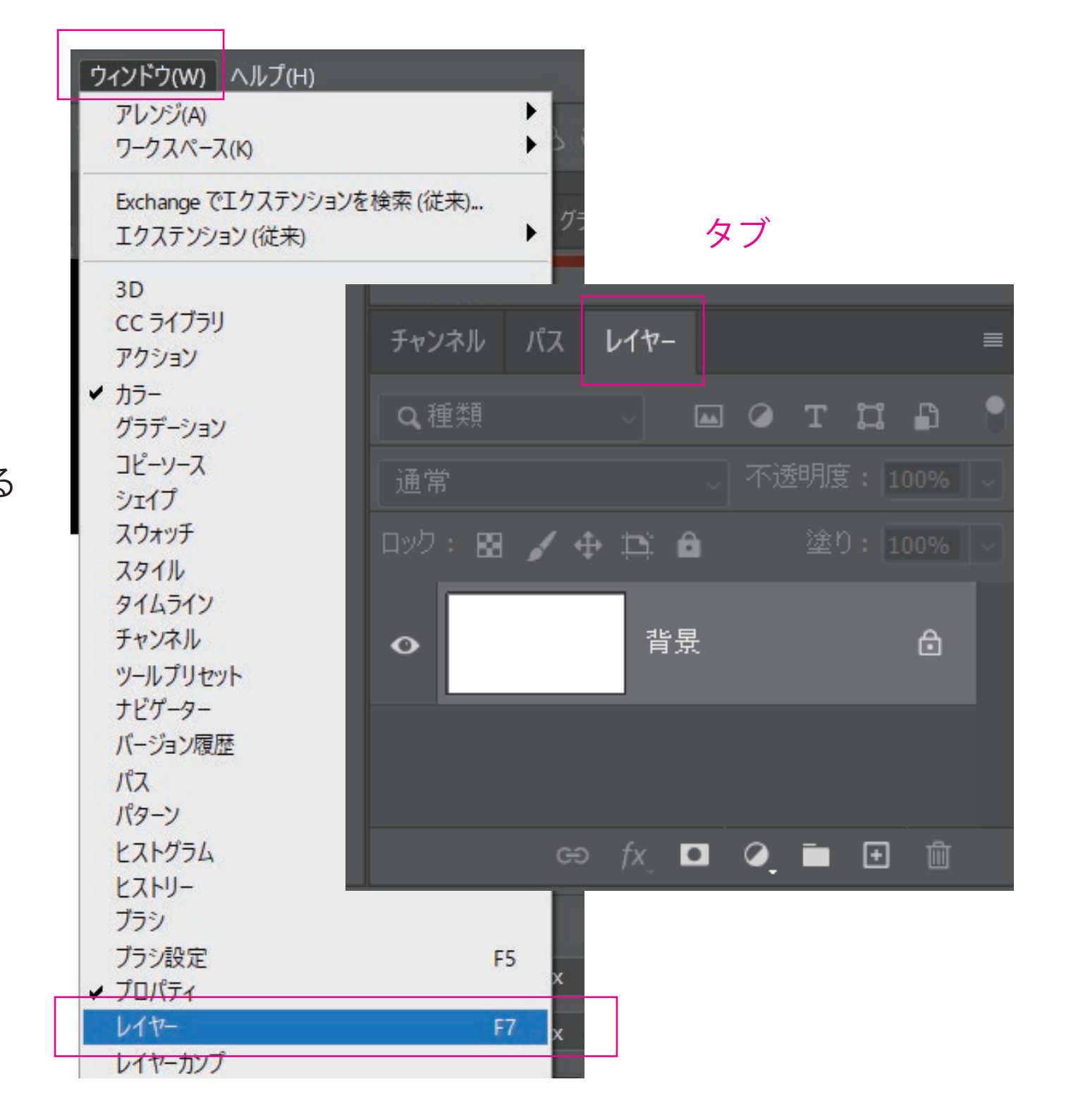

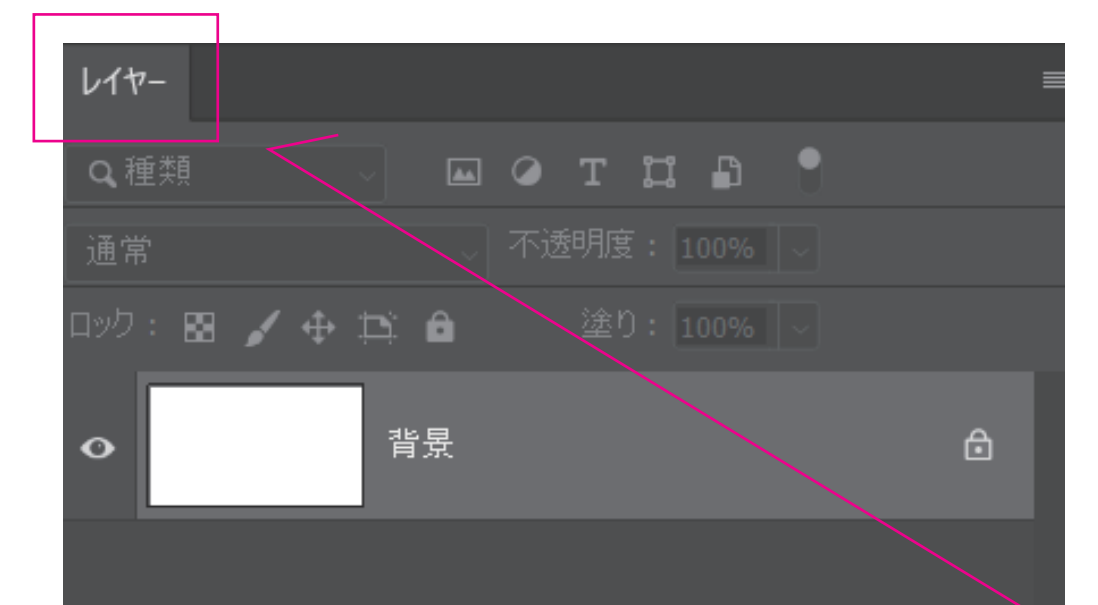

レイヤーうを多数使いたい場合は 広い方が見やすい

ශ fx 🖸 🥥 🖬 🔃 🛍

プロパティ 色調補正 CC ライブラリ 🎦 ドキュメント ~ カンパス W 1920 px X 0 px £ H 1080 px j 🛋 解像度:72 pixel/inch レイヤー o 種類 🖬 🖉 т 🛄 🗗 背景 0 😔 fx 🖸 🥥 🛅 🕀 🛍

新規レイヤー